- 1. Log into Paychex Flex.
- 2. From the Dashboard, select **Company Details** from the left column.

| PAYCHEX FLEX        |                                    |                               |  |
|---------------------|------------------------------------|-------------------------------|--|
| MAIN                | 408&&PolarsonALM<br>15025164       |                               |  |
| Dashboard           |                                    |                               |  |
| Analytics & Reports | Dashboard                          |                               |  |
| \$ Payroll Center   | S Current Payroll                  | Os People                     |  |
| HR Human Resources  | •                                  |                               |  |
| Scompany Directory  | You have 6 days to submit payroll. |                               |  |
| I Hiring            | BI-WEEKLY PAYROLL                  | Add Employee View People List |  |
| Company Details     |                                    | ¢ Last Pavroll                |  |
| Time & Attendance   | 21 April 19 Resume                 |                               |  |
| Documents           | View Payroll Center                | April 9 - April 15, 2023      |  |
| Hiring (Classic)    |                                    | APR SUBMITTED<br>21 April 6   |  |

3. Click Tax Information to view the tax agencies associated with your account.

| PAYCHEX FLEX        |                                                                                                    |  |
|---------------------|----------------------------------------------------------------------------------------------------|--|
| MAIN                | 408&&PolarsonALM<br>15025164                                                                               |  |
| Dashboard           |                                                                                                    |  |
| Analytics & Reports | Company Details Profile Bank Accounts Locations Organizations Positions Tax Information Contacts           |  |
| \$ Payroll Center   |                                                                                                    |  |
| HR Human Resources  | General Information<br>If you need to change this information, please contact your Paychex Representative. |  |
| Scompany Directory  |                                                                                                    |  |

- 4. Scroll down to the state you want to update and click the arrow on the right of the state's section.
  - Tax agencies missing IDs will show *Missing* under the state's name.
  - The list of the agencies associated with the state will open on the right side of the screen.

| lowa       | Iowa Income Tax         |    |
|------------|-------------------------|----|
| Missing ID | Iowa Unemployment       | J. |
|            | Iowa Backup Withholding | 0  |

5. Click the Edit button for the Tax Agency you would like to update.

| intacts | State Unemployment Tax | _hEdit ▼                                   |
|---------|------------------------|--------------------------------------------|
|         | Status                 | Taxable                                    |
|         | Status Details         | Client is taxable for Iowa<br>Unemployment |
|         | State ID Number        | Missing                                    |
|         | First Liability Date   | Missing                                    |
|         | Unemployment Rate      | 1.00%                                      |

- 6. Enter your ID number for the tax agency, then re-enter the information to confirm the ID number is correct.
  - If the agency's ID number is entered with the incorrect format, hover your mouse over the *i* to view the Valid tax ID formats.

| Remove                   |  |
|--------------------------|--|
| Re-enter State ID Number |  |
|                          |  |

- 7. Click Save.
- 8. Important: You'll also need to send a copy of your agency's registration confirmation document to your assigned Service Representative, or the team listed in an email that you may have received about the tax agency.
  - To locate your assigned Specialist's information, click the floating **Question Mark** (?) on the lower right side of your screen.

| in Anal    | lytics & Reports                       | by Ashley Miele                                | Research and the second second s |                |
|------------|----------------------------------------|------------------------------------------------|----------------------------------------------------------------------------------------------------|----------------|
|            | 1 20                                   | TOTAL CASH REQUIRED                            | Retention Insights                                                                                                    |                |
| Quick Re   | eports Live Reports                    | \$188,292.52                                   | Top concerns                                                                                                    |                |
|            |                                        | INITIAL EFT (3)<br>May 4, 2023                 | 115 Employees                                                                                                    |                |
| Bui        | istom Analytics<br>ild a Custom Report | Amount EFT Bank Account \$36,122.32 ••••••Z309 | ()                                                                                                    |                |
|            |                                        | Go to Payroll Reports                          | Wages                                                                                                    |                |
| a Bh       | Training                               |                                                | Pay raise                                                                                                    |                |
| BILL       | Take the there                         | Tasks                                          | Length o                                                                                                    |                |
| <b>P</b> 1 | Tools & Resources                      | 254<br>Require Action                          | Bonus pay                                                                                                    | <b>_&gt;</b> ? |

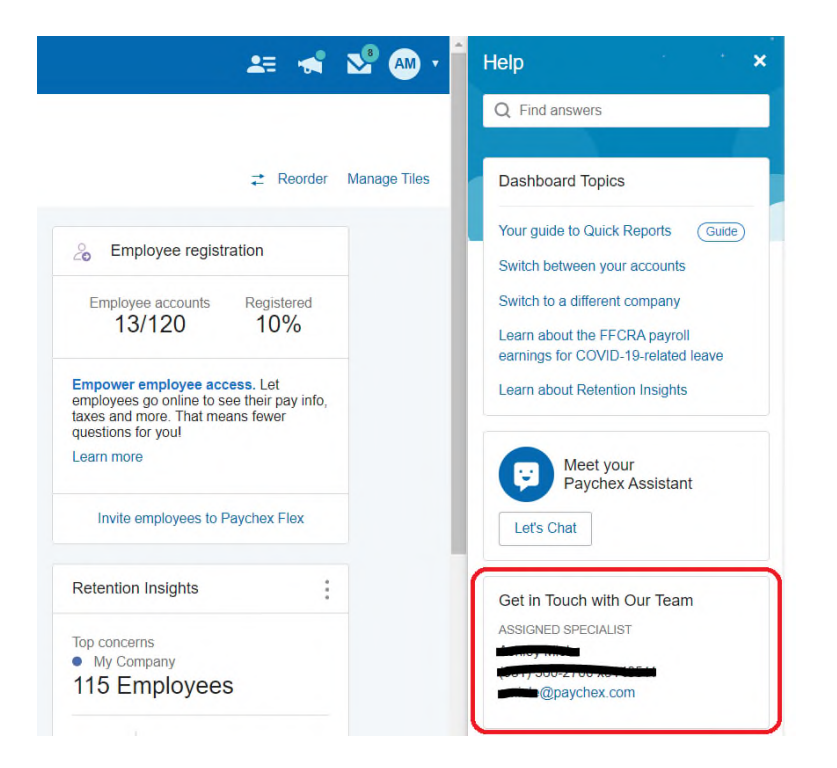

**9.** Refer to the Paychex <u>Tax Agency Resolution</u> website for registration assistance for any other tax agencies that are missing IDs and repeat these steps.